#### Individanpassade lägen

Blue2 stödjer programmering av individuellt valda sekvenser av tangenttryckningar för att skapa individuellt anpassade användarlägen.

- 1. Sätt på Blue2 med Av/Påknappen (6)
- 2. Anslut ett USB-tangentbord via "USB-ingång för programmering" (13)
- 3. Starta programmeringsläge genom att skjuta programmeringsknappen (9) åt vänster
- 4. Välj läge 4, 5 eller 6
- 5. Aktivera kontakt 1 (1) för att starta inspelningsläge. Kontaktindikator 1 (4) blinkar så länge Blue2 är i inspelningsläge.
- 6. Genomför upp till fyra tangenttryckningar på USB-tangentbordet som ska spelas in för att gälla för kontakt 1.
- 7. Aktivera kontakt 1 (1) för att stoppa inspelningsläge.
- Aktivera kontakt 2 (2) för att åter starta inspelningsläge. Kontaktindikator 2 (4) blinkar så länge den är i inspelningsläge.
- 9. Genomför upp till fyra tangenttryckningar på USB-tangentbordet som ska spelas in för att gälla för kontakt 2.
- 10. Aktivera kontakt 2 för att stoppa inspelningsläge.
- 11. Stäng av programmeringsläge genom att skjuta programmeringsknappen (9) åt höger
- 12. Ta loss USB-tangentbordet
- 13. Välj det nya läget för användning.

Om Blue2 redan har parats med en enhet måste den kopplas ifrån den ursprungliga enheten innan den kan paras till en ny enhet. För att för att koppla bort en parning, gå till inställningar för bluetooth på i-apparaten, leta fram den enhet som benämns BLUE2 och välj "Glöm den här enheten". Nu är det möjligt att åter följa instruktionerna i avsnittet "Inställning vid start" för att para till den nya enheten.

> **Avfallshantering** Förbrukad produkt ska hanteras som elektronikavfall

# **BLUE2**

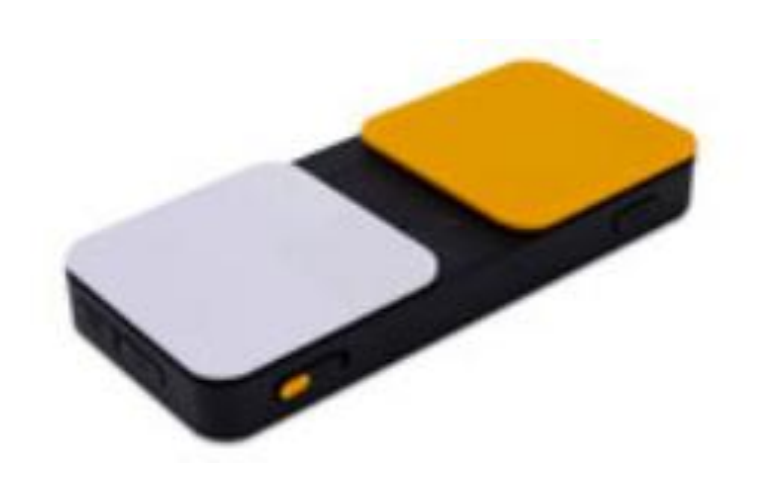

# Handbok

RehabCenter AB www.rehabcenter.se info@rehabcenter.se Tel nr: 08 768 25 00

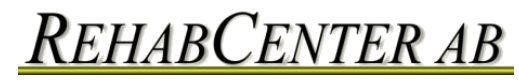

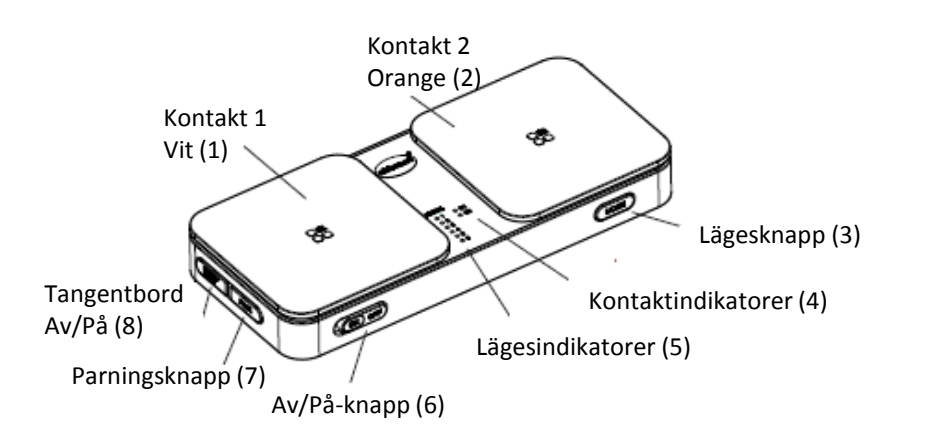

#### Laddning av batteriet

Blue2 får sin försörjning genom ett internt laddningsbart batteri. Ladda upp Blue2 helt och hållet före användning.

För att ladda:

- 1. Välj rätt nätadapter för den aktuella regionen
- 2. Sätt den lilla USB-kontakten i Ingång för USB-laddare (12) och den stora i väggkontakten
- 3. Under laddning blinkar kontaktindikatorerna (4). När Blue2 är färdigladdad övergår blinkningarna till ett fast sken.

#### Inställning vid start

- 1. Sätt på Blue2 med Av/Påknappen (6)
- 2. Aktivera parningsknappen på Blue2 (7)
- 3. Gå till Bluetoothinställningarna på din i-apparat och välj BLUE2
- 4. Aktivera lägesknappen (3) på Blue2 för att välja läge
- 5. Gör de inställningar för manöverkontakter som behövs för att använda tillämpningen/appen på i-apparaten
- 6. Blue2 är nu klar att användas tillsammans med i-apparaten och appen.

Obs! Om den aktuella appen inte fungerar i ett läge, försök med ett annat läge! Om varken läge 1, 2 eller 3 fungerar, kontakta apptillverkaren för att bestämma vilka tangenter som ska användas och skapa sedan ett anpassat läge för att använda appen.

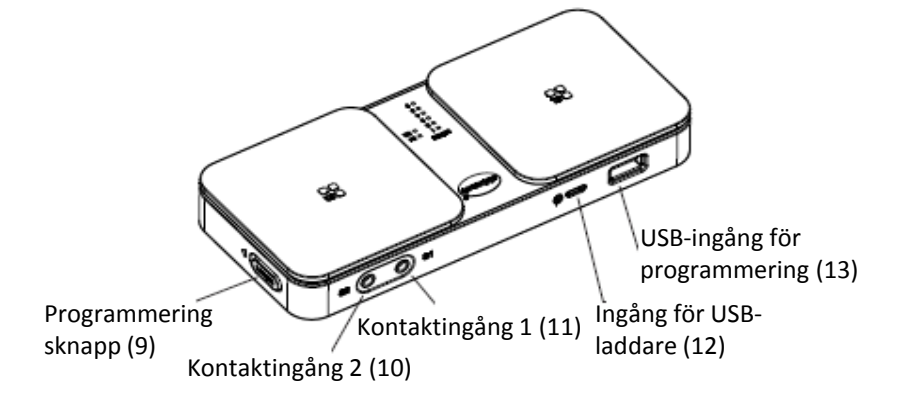

## Kontaktanvändning

När inställningarna är gjorda, aktivera Kontakt 1 (1) eller kontakt 2 (2) för att använda tillsammans med appen.

Om en eller två externa manöverkontakter ska användas, anslut en kontakt med 3,5 mm plugg i kontaktingång 1 (11) och/eller i kontaktingång 2 (10). Då blir det de externa kontakterna som kontrollera appen på i-apparaten.

#### Användarlägen

Blue2 är förprogrammerad med tre användarlägen för att kunna använda den standard som används för kontaktanpassade appar. Dessutom är det möjligt att programmera en individuellt vald sekvens av tangenttryckningar för läge 4, 5 och 6.

Läge 1: Mellanslag och Enter Läge 2: 1 och 3 Läge 3: ~1 och ~3 Läge 4: Individuellt anpassad Läge 5: Individuellt anpassad Läge 6: Individuellt anpassad

### Viloläge

Efter 30 minuters inaktivitet går Blue2 i viloläge. För att "väcka" Blue2, tryck på kontakt 1 (1) eller kontakt 2 (2) och vänta 7 sekunder för att den ska hinna återansluta till i-apparaten.

#### Skärmtangentbord

Om en iOS-enhet används med Blue2 blir skärmtangentbordet tillgängligt genom att aktivera knappen "Tangentbord Av/På" (8). För att åter välja tangentbordet, aktivera knappen "tangentbord Av/På" ytterligare en gång. 3